## Android\_5.0.2 APOP設定の解除方法

1.ホーム画面上の「設定」のアイコンをタップします。

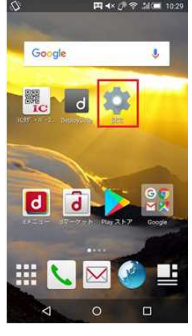

2.「設定」画面で「アカウント」をタップします。

|     | ⊲ 0 □       |  |  |
|-----|-------------|--|--|
| +   | ユーザー補助      |  |  |
| 0   | 日付と時刻       |  |  |
| その世 |             |  |  |
| ۲   | アカウント       |  |  |
| 0   | バックアップとリセット |  |  |
| 8   | 言語と文字入力     |  |  |
| â   | ロックとセキュリティ  |  |  |

3.「アカウント」画面で「個人用(POP3)」をタップします。

| ~~~ |            |      |  |
|-----|------------|------|--|
| ÷   | アカウント      | ۹. : |  |
| d   | docomo     |      |  |
| M   | 個人用 (POP3) |      |  |
| +   | アカウントを追加   |      |  |

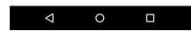

4.「個人用(POP3)」画面でアカウントの設定をタップします。

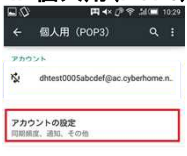

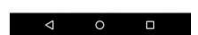

5.「アカウントの設定」画面で変更するアカウントをタップします。

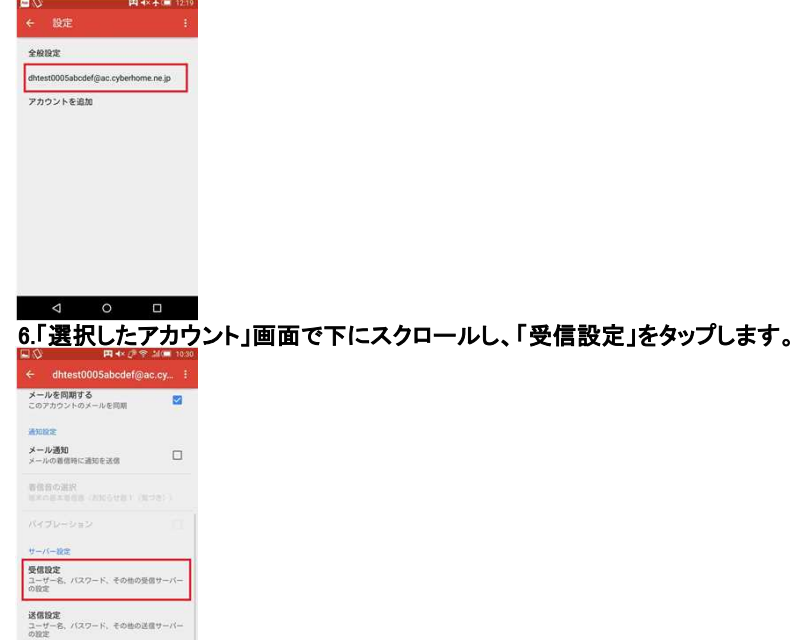

7.「受信設定」の画面で、以下のように設定・確認します。 <u>設定・確認後、「</u>完了」をタップします。

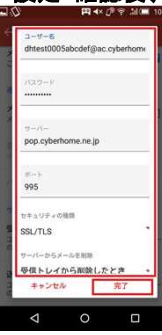

4 O 🗆

・ユーザ名:「メールアドレス」が入力されているか確認します。

・パスワード:「メールアドレスパスワード」が入力されているか確認します。
※セキュリティ保護のため、パスワードは(●)で表示されます

・サーバー:「pop.cyberhome.ne.jp」となっているか確認します。

・ポート: 995 となっているか確認します。 ※APOPの場合、110となっていますので995に変更してください。

セキュリティの種類:「SSL/TLS」となっているか確認します。
※APOPの場合、「なし」となっている場合がありますので「SSL/TLS」に変更してください。

・サーバーからメールを削除: 任意(「削除しない」「受信トレイから削除したとき」のいずれかからタップ)

・「完了」タップして手順8へ進みます。

## 8.「選択したアカウント」画面で下にスクロールし、「送信設定」をタップします。

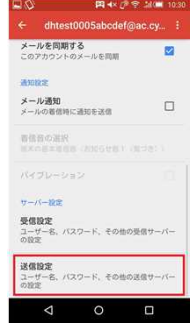

9.「送信設定」の画面で、以下のように設定・確認します。 <u>設定・確認後、「</u>完了」をタップしてください。

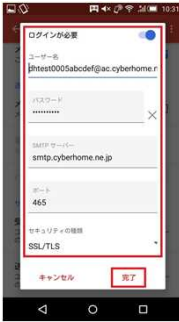

・ログインが必要:「<mark>オン</mark>」に設定されているか確認します。

・ユーザ名:「メールアドレス」が入力されているか確認します。

・パスワード:「メールアドレスパスワード」となっているか確認します。
※セキュリティ保護のため、パスワードは(●)で表示されます

・smtpサーバー:「smtp.cyberhome.ne.jp」となっているか確認します。

・ポート: 465 となっているか確認します。

セキュリティの種類:「SSL/TLS」となっているか確認します。
※APOPの場合、「なし」となっている場合がありますので「SSL/TLS」に変更してください。

・「完了」をタップします。

以上でAPOPからPOP3Sへの変更は完了となります。